## Commodity

<rl@ambo.in-berlin.DE>

| COLLABORATORS |                                                |                 |           |  |  |
|---------------|------------------------------------------------|-----------------|-----------|--|--|
|               |                                                |                 |           |  |  |
|               | TITLE :                                        |                 |           |  |  |
|               |                                                |                 |           |  |  |
| Commodity     |                                                |                 |           |  |  |
| ACTION        | NAME                                           | DATE            | SIGNATURE |  |  |
| WRITTEN BY    | <rl@ambo.in-<br>berlin.DE&gt;</rl@ambo.in-<br> | August 24, 2022 |           |  |  |

| REVISION HISTORY |      |             |      |  |  |
|------------------|------|-------------|------|--|--|
|                  |      |             |      |  |  |
| NUMBER           | DATE | DESCRIPTION | NAME |  |  |
|                  |      |             |      |  |  |
|                  |      |             |      |  |  |
|                  |      |             |      |  |  |

## Contents

# 1 Commodity 1 1.1 Prometheus Explorer 1994-96 © Rudolf Lau 1

### **Chapter 1**

## Commodity

#### 1.1 Prometheus Explorer 1994-96 © Rudolf Lau

Suchfunktion

- Commodity -

Prometheus ist als Commodity eingebunden. Das bedeutet Sie können mittels dem Programm Exchange, zu Deutsch Austauschen, unter anderen nun auch PMBS mit diesem Programm verwalten. Exchange ist Bestandteil des Lieferumfanges der Workbench und kann mit dem Tastenbefehl Ctrl-Alt-Help aufgerufen werden. Exchange kann auch wie folgt aus der Shell aufgerufen werden:

exchange <CX\_PRIORITY/N/K,CX\_POPKEY/K,CX\_POPUP/K:>

In dem Informationsfenster von Exchange sind alle Commodities-Programme aufgelistet, die ausgeführt werden können, bzw. gerade aktiv sind. Wählen Sie mittels Mausklick einen Eintrag in der Liste Verfügbare Commodities, wird in dem gegenüberliegendem Fenster eine Information dazu angezeigt. Bei der Auswahl der Druckknopfsymbole haben Sie Zugriff auf folgende Funktionen. Nach Auswahl von Anzeige verborgen wird das Serverfenster verborgen, ohne das Programm zu beenden. Nach Auswahl von Anzeige sichtbar wird das Serverfenster wieder sichtbar. Sie können durch Auswahl von Entfernen den Server komplett beenden.